# Create group of active and inactive people

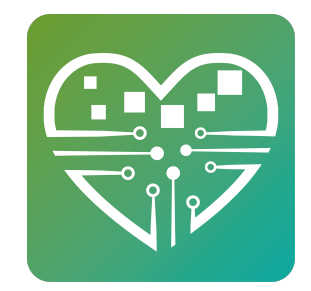

This page will show you how to first create a group of active people then how to use that group as a filter to create another group of inactive people. You must always create an active group before you can create an inactive group.

#### **Create a Group of Active People**

| 1 Head over to<br>anyone with<br>For this example<br>Person St                                                                                                    | Statistics -> People Statistics and use the following Filters to find<br>Activity within the Date Range.<br>mple: We want anyone Active between 01/29/2019 – 01/29/2020 |
|----------------------------------------------------------------------------------------------------|----------------------------------------------------------------------------------------------------|
| <ul> <li>Person Statistics</li> <li>Joined Date</li> <li>Today<br/>Yesterday<br/>This Week<br/>Last Week</li> <li>Last Week</li> <li>This Month</li> <li>Last Month</li> <li>This Year</li> <li>Last Year</li> <li>This Fiscal Year</li> <li>Last Fiscal Year</li> <li>Custom Range</li> </ul> | <image/> <image/> <image/> <image/> <image/> <image/> <image/> <image/> <image/> <section-header><image/></section-header>                                              |

#### Select Generate Statistics. Scroll to the bottom of the page and select View all 2 People. Select Create Group. Person Statistics RAFFLE PDF Export Create Gro Event Signup Raffle Winner Lab els Create People that were active between 01/29/2019 and 01/29/2020 Filters: Age: >=0 Site(s): All Name 1. First Name: Agency3 Last Name: .Donor Email: 2. First Name: Person1 Last Name: .Donor Email: 3. First Name: Alexander Last Name: .Stotz Email: al@myseniorcenter.com 4. First Name: Jessica Last Name: .Training

**3** Here we can Name the Group and select **Save**.

For this example: We can call it Active People (01/2019-01/2020) or something easy to remember.

| Group Name:                   | Active People (01 | /2019-01/2020)                                    |
|-------------------------------|-------------------|---------------------------------------------------|
| Notes:                        |                   |                                                   |
| Sponsor:                      |                   | v                                                 |
| Account:                      |                   | ¥                                                 |
| Membership<br>Group:          | NO                |                                                   |
| Block Swipe:                  | NO                | Group member can swipe, even if expired.          |
| Display in<br>MyActiveCenter: | NO                | This group will be NOT be displayed in the Portal |
| Group is Free:                | YES               |                                                   |
| Lifetime:                     | VES               | No expiration date                                |

### **Create a Group of Inactive People**

4 Head over to **Statistics** -> **People Statistics** and use the following **Filters**.

This time, we want to use the following Filters:

People: Include people with no activity in the date range This will ensure that we are looking for everyone in the database.

|                                                                                                    | ×                                                                                                    |
|----------------------------------------------------------------------------------------------------|----------------------------------------------------------------------------------------------------|
| <ul> <li>Select All/None</li> <li>F</li> <li>Female</li> <li>M</li> <li>Male</li> <li>Transgender / Other</li> <li>Unknown</li> </ul> | •                                                                                                    |
| Include people with no activity in the date range                                                                                     |                                                                                                    |
| Select All/None Unknown Select All/None                                                                                               |                                                                                                    |
| Hispanic Unknown                                                                                                    |                                                                                                    |
| Clear Filters Ok Cancel                                                                                                    | •                                                                                                    |
|                                                                                                    | <ul> <li>Select All/None</li> <li>F</li> <li>Female</li> <li>M</li> <li>Male</li> <li>Transgender / Other</li> <li>Unknown</li> <li>Select All/None</li> <li>Select All/None</li> <li>Select All/None</li> <li>Hispanic</li> <li>Unknown</li> <li>Select All/None</li> <li>Many</li> <li>Clear Filters Ok Cancel</li> </ul> |

4

#### 5 Group: Not in group – Active People (01/2019-01/2020)

This will Exclude anyone that we previously marked as being 'Active'.

| Statistics Filters              |                                                                                                    | × |
|---------------------------------|----------------------------------------------------------------------------------------------------|---|
| Municipality:                   | Load Values                                                                                              | ^ |
| City:                           | Load Values                                                                                              |   |
| State/Province:                 | Load Values                                                                                              |   |
| Zip/Postal Code:                | Load Values                                                                                              |   |
| Group                           |                                                                                                    | ÷ |
| Group:<br>In Group (1 or more): | <ul> <li>Any</li> <li>In Group</li> <li>Not In Group</li> <li>Active People (01/2019-01/2020)</li> </ul> |   |
| NAPIS                           |                                                                                                    |   |
| Living Arrangement:             | Select All/None Iives with someone Unknown                                                               |   |
| Rural:                          | Any                                                                                                    | Ŧ |
|                                 | Clear Filters Ok Cancel                                                                                  |   |

5

## Click Generate Statistics then Scroll to the bottom of the page and click View all People

6

7

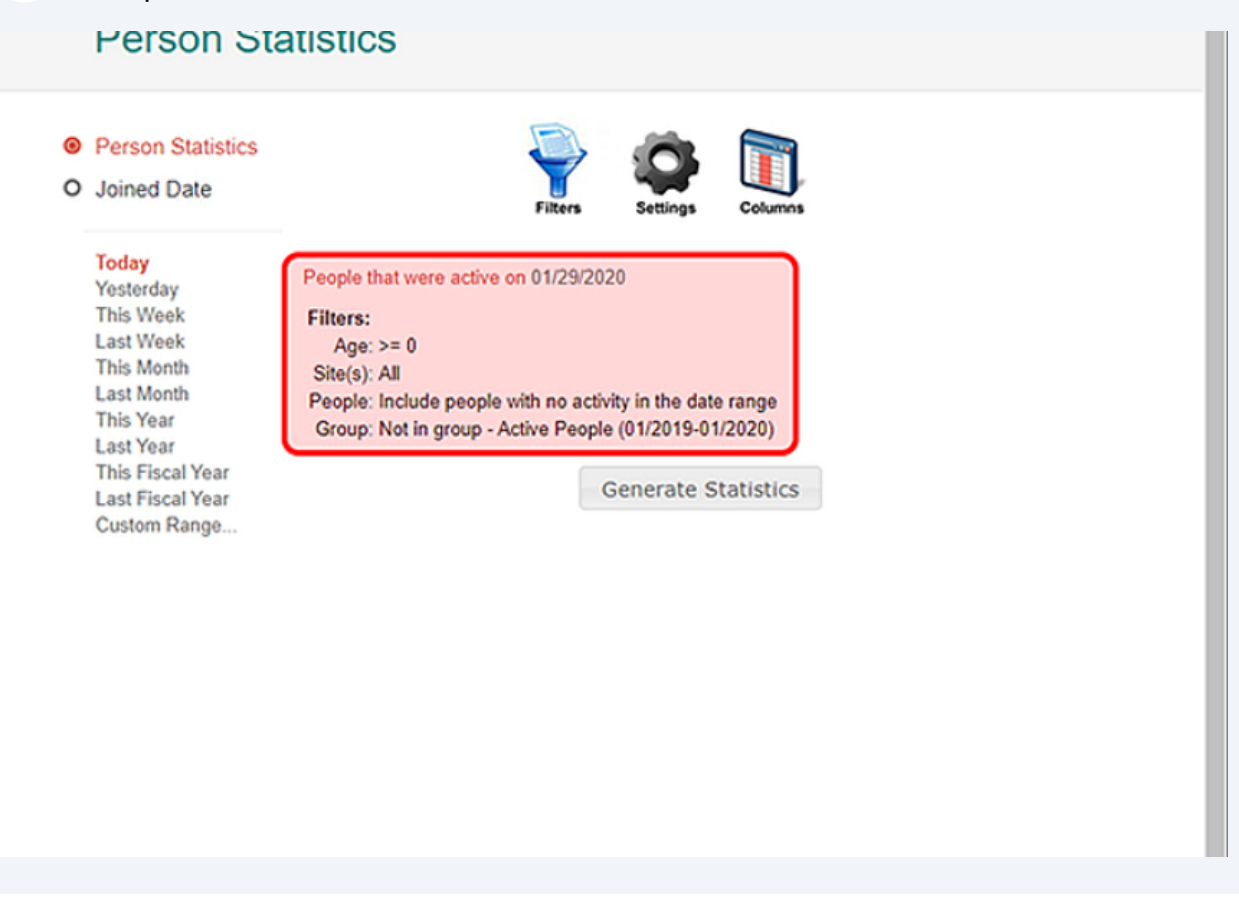

Scroll to the bottom of the page and click View all People

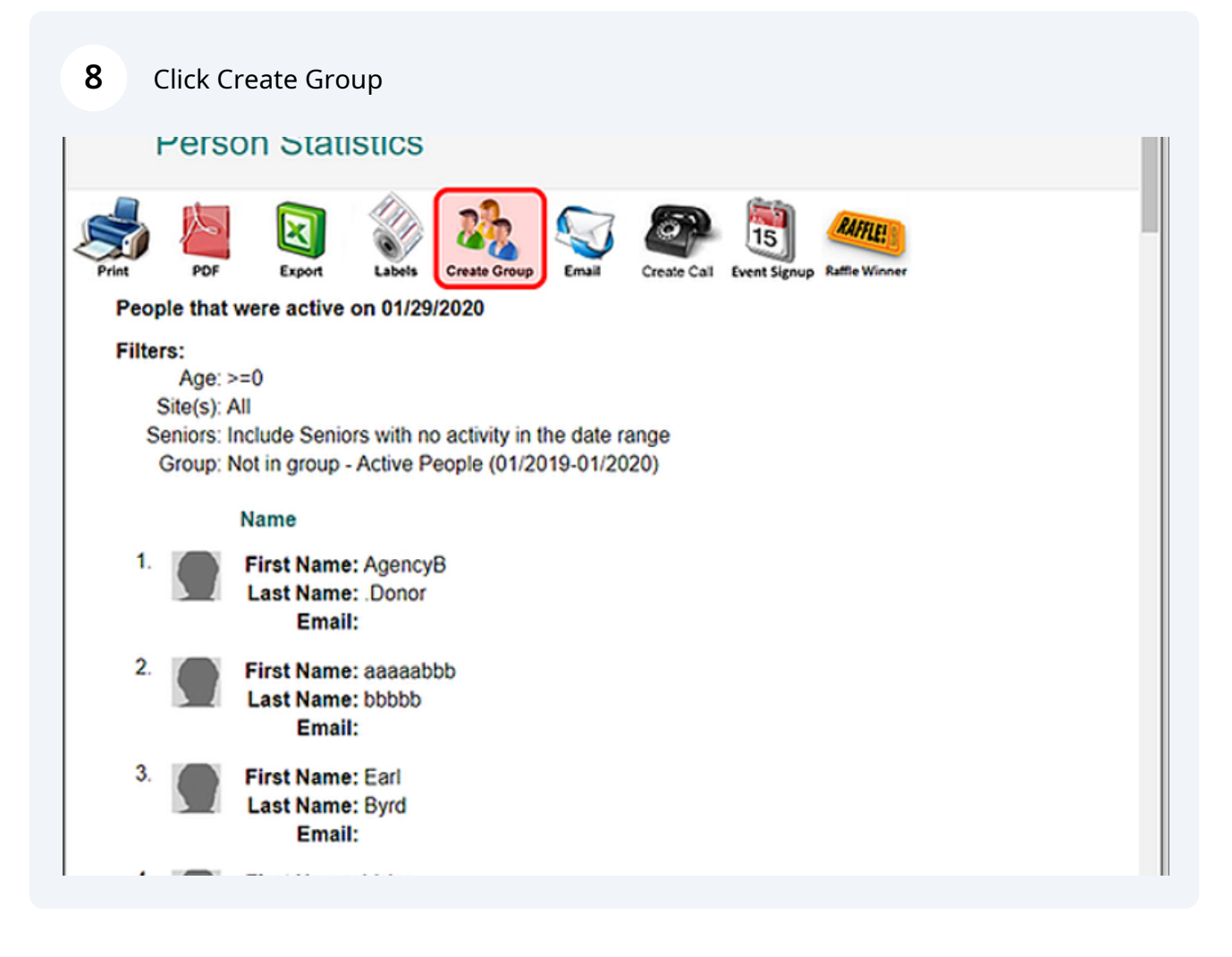

**9** Here we can Name the Group and select **Save**.

For this example: We can call it Inactive People (01/2019-01/2020), since this is basically everyone in the database who is not considered 'Active'.

| tutorial.myseniorcenter.net/Groups/Modify?type=9&accountid=10&siteid=3 |                                                      |  |  |
|------------------------------------------------------------------------|------------------------------------------------------|--|--|
| Create a Gr                                                            | oup                                                  |  |  |
| Group Name:                                                            | Inactive People (01/2019-01/2020)                    |  |  |
| Notes:                                                                 |                                                      |  |  |
| Sponsor:                                                               | v v                                                  |  |  |
| Account:                                                               | v                                                    |  |  |
| Membership<br>Group:                                                   | NO                                                   |  |  |
| Block Swipe:                                                           | NO Group member can swipe, even if expired.          |  |  |
| Display in<br>MyActiveCenter:                                          | NO This group will be NOT be displayed in the Portal |  |  |
| Group is Free:                                                         | YES                                                  |  |  |
| Lifetime:                                                              | YES No expiration date.                              |  |  |
|                                                                        | Save                                                 |  |  |